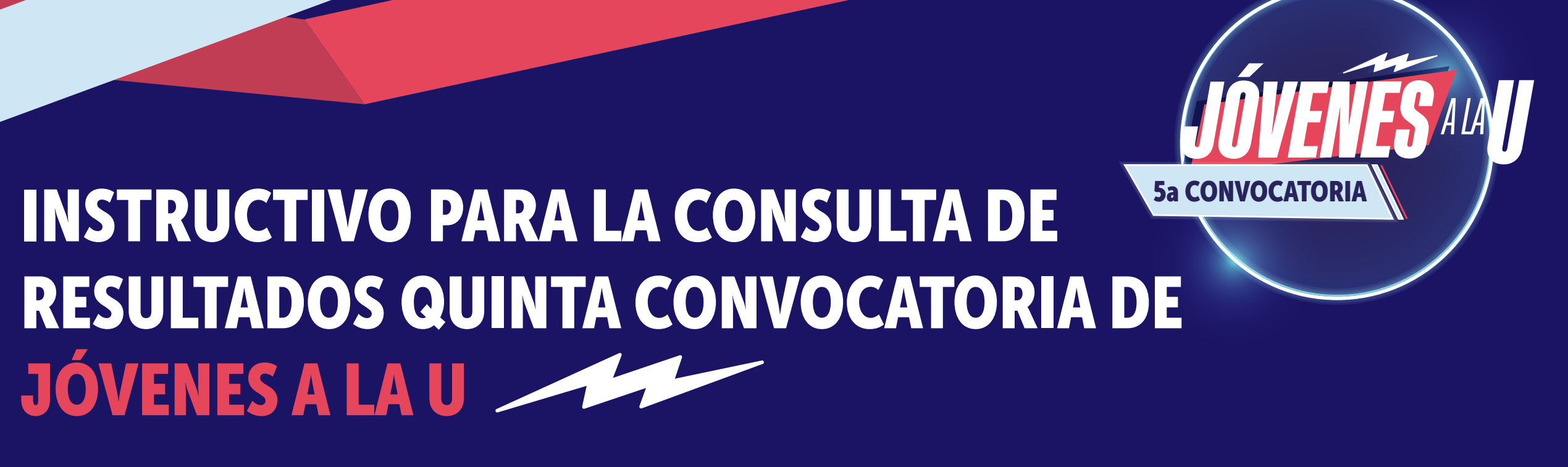

Inicia sesión con el **usuario y contraseña** creados para la inscripción en: https://sicore.agenciaatenea.gov.co/#/login

| ₿ <mark>¦</mark> GOV.CO |                                                                                                    |  |
|-------------------------|----------------------------------------------------------------------------------------------------|--|
|                         | TENEA<br>In DISTRITAL PARA LA EDUCACIÓN<br>OR, LA CIENCIA Y LA TECNOLOGÍA                                                                                                    |  |
|                         | Inicio de sesión<br>No tienes cuenta? CREAR CUENTA<br>Número documento*<br>Correo electrónico*<br>Contraseña*<br>Contraseña<br>Contraseña<br>Contraseña<br>Contraseña<br>Contraseña<br>Contraseña<br>Contraseña<br>Contraseña<br>Contraseña<br>Contraseña |  |

Si no recuerdas la contraseña podrás restablecerla con la opción **"Recuperar contraseña".** Llegará un correo electrónico con un enlace para cambiar la contraseña, el cual estará activo por una hora. Sigue las instrucciones de la plataforma.

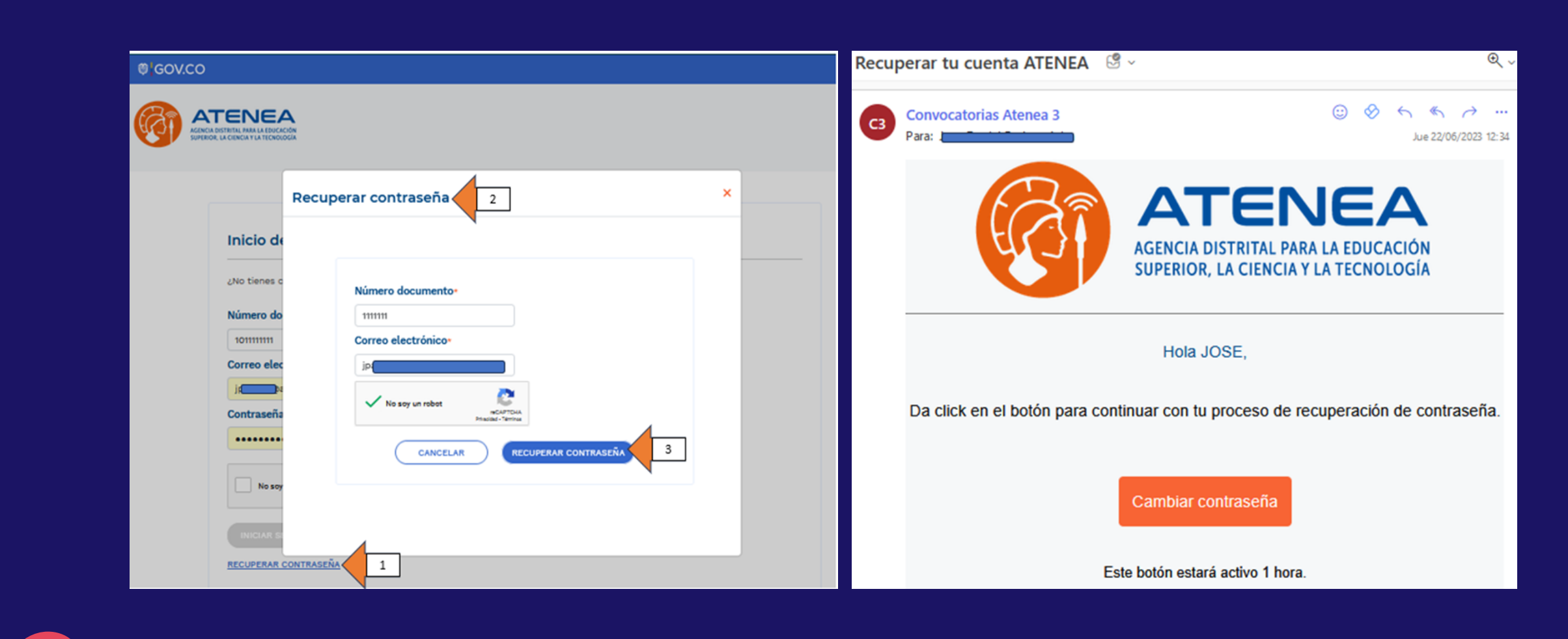

Dirígete a la opción **"Inscripción/Resultados"** del menú principal.

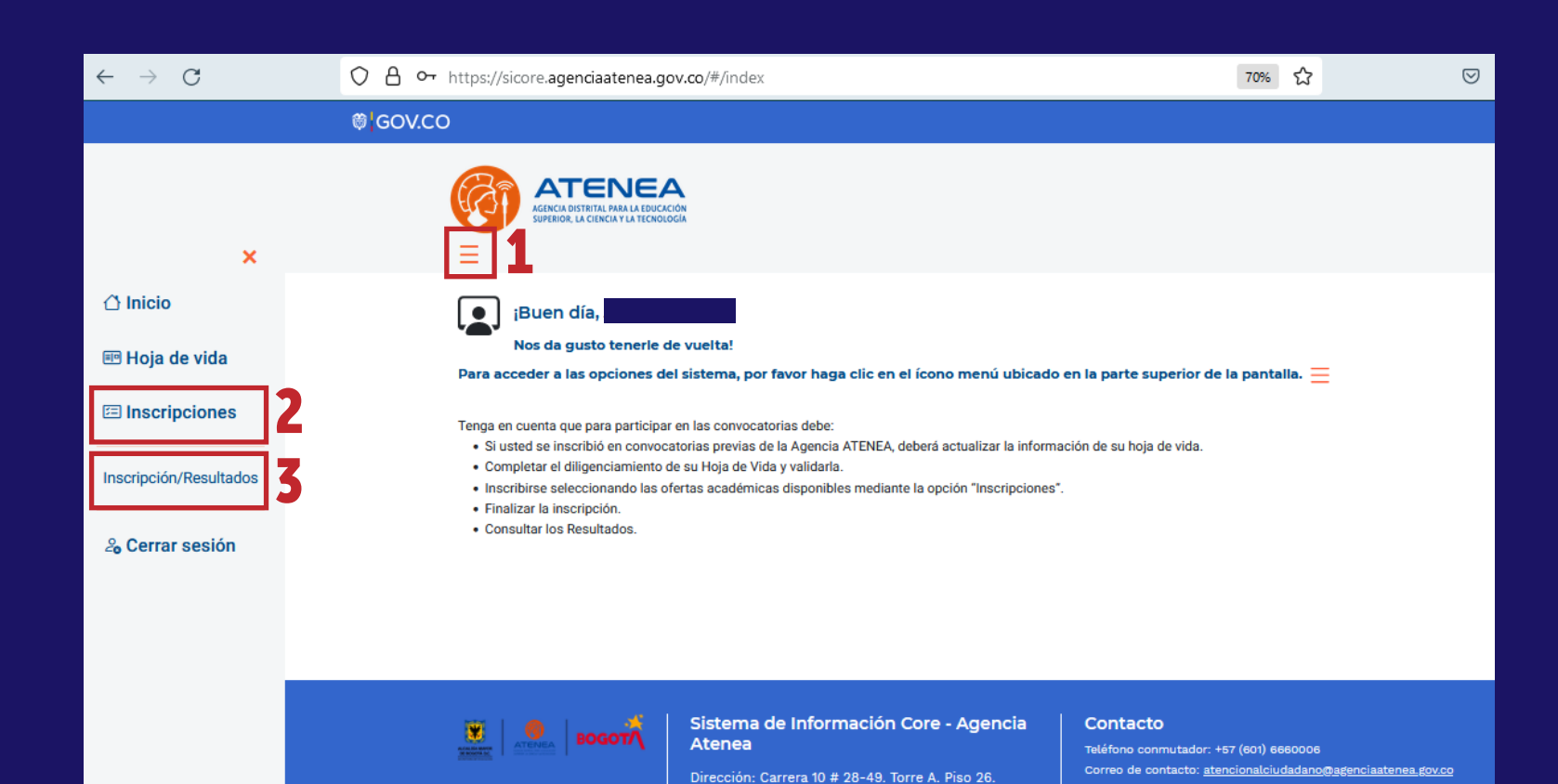

Horario de Atención: Lunes a Viernes 07:00 am - 04:0

Correo de notificaciones judiciales (único) notificacionesjudiciales@agenciaatenea.g

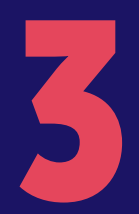

Ingresa a "Jóvenes a la U-5"

|                                   | ₿¦GOV.CO                                                                                                    |
|-----------------------------------|----------------------------------------------------------------------------------------------------|
| ×                                 | AGENCIA DISTRITAL PARA LA EDUCACIÓN<br>SUPERIOR, LA CIENCIA Y LA TECNOLOGÍA                                                                              |
| 🛆 Inicio                          | Programas                                                                                                    |
| 🕮 Hoja de vida<br>🖅 Inscripciones | NISCRIBETE A<br>JÓVENES ALAU<br>O DE DE DE DE DE DE DE DE DE DE DE DE DE                                                                                 |
| Inscripción/Resultados            | SX CONVOCATORIA     JÓVENES A LA U - 4       JÓVENES A LA U - 5     JÓVENES A LA U - 4       EDUCACIÓN POSMEDIA SUPERIOR     EDUCACIÓN POSMEDIA SUPERIOR |
| <b>2₀</b> Cerrar sesión           | Hoja de visa veridada 🍘<br>Limites edad 🕲<br>L                                                                                                    |
|                                   | TODOS A LA U - 1                                                                                                    |

Visualizarás los resultados sobre las selecciones realizadas: Elegible, Lista de espera o No elegibe.

|                        | © GOV.CO |                                                                                                    |                                                                                                    |                                                                               |                                                            |                                                             |                                                     |  |  |
|------------------------|----------|----------------------------------------------------------------------------------------------------|----------------------------------------------------------------------------------------------------|-------------------------------------------------------------------------------|------------------------------------------------------------|-------------------------------------------------------------|-----------------------------------------------------|--|--|
| ×                      |          |                                                                                                    |                                                                                                    |                                                                               |                                                            |                                                             | ٠                                                   |  |  |
| 🛆 Inicio               |          | Programas                                                                                                    |                                                                                                    |                                                                               |                                                            |                                                             |                                                     |  |  |
| Hoja de vida CONSULTA  |          | Tipo documento<br>cc-                                                                                                    | Número de identificación                                                                                                    | ner nombre                                                                    | Correo Elect                                               | rónico<br>Otros nombre                                      | \$                                                  |  |  |
| E Inscripciones        |          |                                                                                                    |                                                                                                    |                                                                               |                                                            |                                                             |                                                     |  |  |
| Inscripción/Resultados |          | Resultados de la Convocatoria<br>Jóvenes a la U                                                                                                    |                                                                                                    |                                                                               |                                                            |                                                             |                                                     |  |  |
| 🆧 Cerrar sesión        |          | Apreciada(o) joven: La Agencia Distrital para la Ec<br>del programa Jóvenes a la U. Para continuar co<br>Lea detenidamente todos los aspectos contenido<br>Portos Economas IZAP SU BENEECICO.               | lucación Superior, la Ciencia y la Tecnología -<br>n su proceso por favor acepte la carta de cor<br>s en la carta de compromiso y acepte sus co | ATENEA- la(o) felicita p<br>mpromiso con el progra<br>ndiciones en caso de es | or haber resultad<br>ma mediante la c<br>tar de acuerdo. 1 | o <b>elegible en la</b><br>pción "ACEPTAF<br>enga en cuenta | Quinta Convocatoria<br>(*.<br>que, si no acepta, NO |  |  |
|                        |          | Si no desea tener el beneficio asignado, por favor<br>reclamaciones sobre el beneficio asignado.<br>Nota: La Institución de Educación Superior para l<br>a su correo y teléfono. Así mismo, revise continua | firme la carta desistimiento a través de la op<br>a que fue seleccionado(a) lo(a) contactará pa<br>mente la información que pueda ser remitida  | ción "DESISTIR". Tenga<br>na adelantar el proceso<br>a desde la Agencia Atene | en cuenta que ur<br>de formalizaciór<br>ea.                | a vez hecho esto<br>de su matrícula                         | o no habrá lugar a<br>. Por favor esté atento(a     |  |  |
|                        |          | Nombre institución                                                                                                    | Nombre programa                                                                                                    | Modalidad                                                                     | Jornada Núr                                                | nero de<br>éditos Resultado                                 | Acción                                              |  |  |
|                        |          | UNIVERSIDAD LIBRE (BOCOTÁ, D.C.)                                                                                                    | CICLO COMUN EN INGENERÍA, ARQUITECTURA, URBANI<br>INGENIERIA DE SISTEMAS                                                                        | SMO Y AFINES - PRESENCIAL                                                     | DIJRNA O<br>NOCTURNA                                       | 33 ELECIBLE                                                 | ACEPTAR<br>DESISTIR                                 |  |  |
|                        |          | FUNDACION UNIVERSITARIA SAN MATEO - SAN MATEO<br>EDUCACION SUPERIOR (BOCOTÁ, D.C.)                                                                                                    | TECNICA PROFESIONAL EN SOPORTE DE SISTEMAS IN                                                                                                   | FORMÁTICOS PRESENCIAL                                                         | DIURNA O<br>NOCTURNA<br>DIURNA O                           | 64 NO<br>ELECIBLE                                           |                                                     |  |  |

Si eres **ELEGIBLE** tienes dos opciones, formalizar el beneficio y aceptar la carta de compromiso o desistir del beneficio. A continuación, indicamos el proceso para **aceptar la carta de compromiso**, documento necesario para formalizar el beneficio ante la institución de educación superior. Haz clic en **"ACEPTAR".** 

|                                                                                                    | Resultados de la Convocat                                                   | oria                          |                         |                       |              |                                       |
|----------------------------------------------------------------------------------------------------|-----------------------------------------------------------------------------|-------------------------------|-------------------------|-----------------------|--------------|---------------------------------------|
| Nota: La Institución de Educación Superior para la que fue seleccion<br>a su correo y teléfono. Así mismo, revise continuamente la informac | iado(a) lo(a) contactará para adelar<br>ión que pueda ser remitida desde li | itar el proce<br>a Agencia At | so de formalia<br>enea. | zación de su          | matrícula. F | Por favor esté atento(                |
| Nombre institución                                                                                                    | Nombre programa                                                             | Modalidad                     | Jornada                 | Número de<br>créditos | Resultado    | Acción                                |
| UNIVERSIONO EXTERNADO DE COLOMBA (BOCOTÁ, D.C.)                                                                                             | ADMINISTRACION DE EMPRESAS TURISTICAS Y<br>HOTELERAS                        | PRESENCIAL                    | DUNNA                   | 362                   | ELEGISLE     | ACEPTAR<br>DESISTIR                   |
| UNVERSIOND ANTONIO NARIÑO 380COTÁ, D.C.3                                                                                                    | CICLO COMUN EN IBELLAS ARTES - DISBÍNO<br>GRÁFICO                           | PRESENCIAL                    | DUSINA                  | 17                    | NO           |                                       |
| PUNDACION UNIVERSITARIA SAN MATEO: SAN MATEO EDUCACION SUPERIOR (BOODTÁ<br>DC1                                                              | TECNICA PROHESIONAL EN PROCESOS<br>ADMINISTRATIVOS                          | PRESENCIAL                    | DIURNA O<br>NOCTURNA    | 72                    | NO           |                                       |
| FUNDACION UNIVERSITARIA EMININSARIAL DE LA CAMARIA DE COMERCIO DE BOCOTA<br>UNIVERSITARIA (BOCOTA, D.C.)                                    | FINANZAS Y COMERCIO EXTERIOR                                                | PRESENCIAL-<br>DUAL           | DIVINA                  | 155                   | NO           |                                       |
| UNIVERSIDAD SCO (BOGOTÁ, OC.)                                                                                                    | TECNOLOCÍA EN CESTIÓN DE COMERCIO<br>EXTERIOR                               | PRESENCIAL                    | DURNA O<br>NOCTURNA     | 82                    | NO           |                                       |
|                                                                                                    |                                                                             | Regis                         | tros por página 🛔       | -                     | 1 - 5 of 5   | $ \langle \rangle \rangle >  \rangle$ |

Lee el Manual Operativo del Programa y la carta de compromiso para que se habilite la aceptación de esta. Si eres menor de edad, asegúrate de estar con tu tutor/a en la lectura del Manual y de la carta.

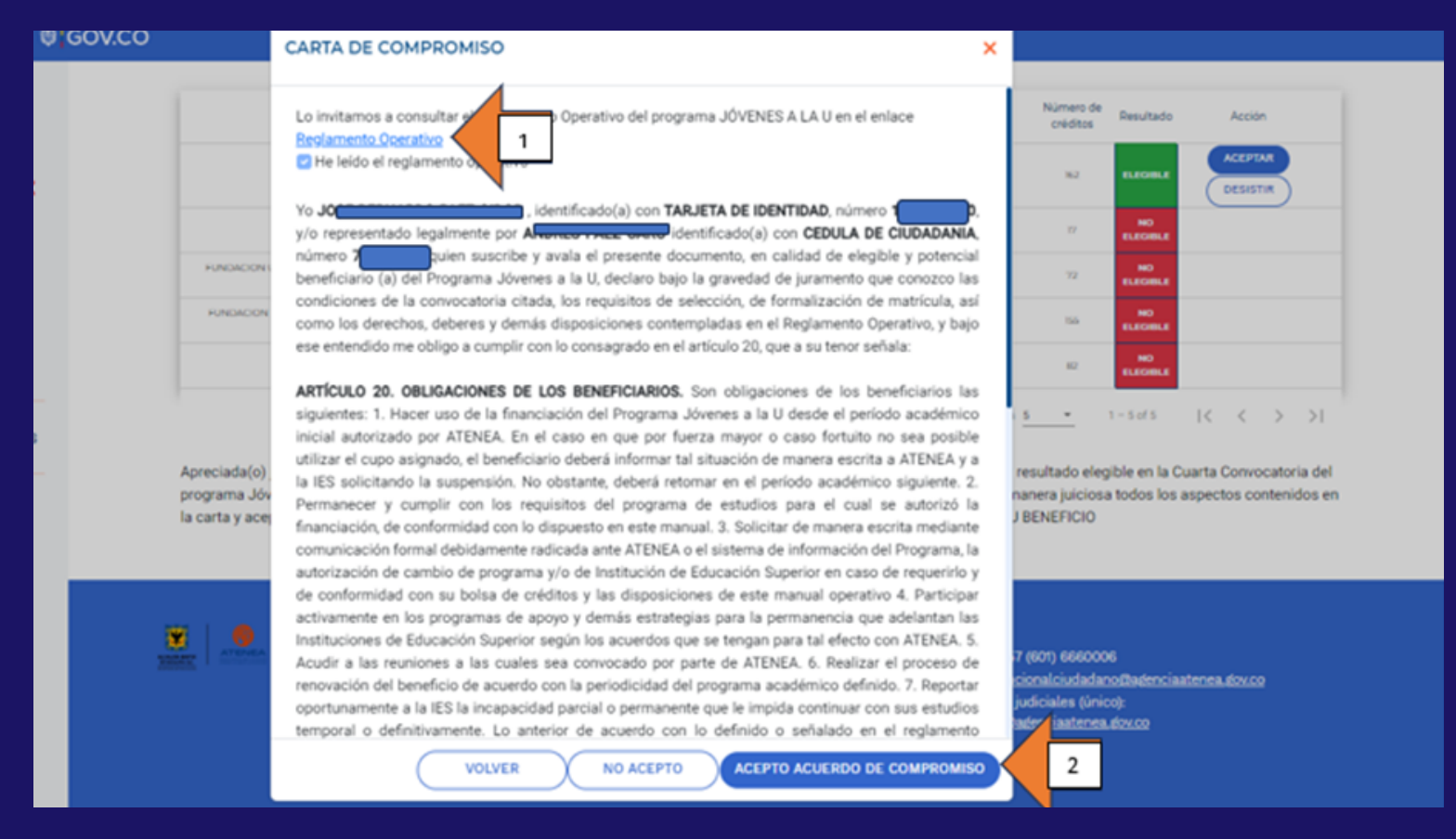

Diligencia la información de la billetera digital y el número de celular asociado y al cual se giraría el apoyo económico de Jóvenes a la U. Recuerda que la cuenta en la billetera digital debe estar a tu nombre o de tu tutor/a si eres menor de edad.

| VIV                   | 00.00                                                                                                    |                                                                                                    |                                                                 | 1                                                                      |                                    |                 |
|-----------------------|----------------------------------------------------------------------------------------------------|----------------------------------------------------------------------------------------------------|-----------------------------------------------------------------|------------------------------------------------------------------------|------------------------------------|-----------------|
|                       |                                                                                                    | INFORMACIÓN BANCARIA                                                                                                    | ×                                                               | Nimer (r                                                               |                                    |                 |
|                       |                                                                                                    | Apreciado elegible: Por favor diligencie en estos campos la información relacionada con su billetera                                                                                                    | móvil. Si                                                       | créditos                                                               | Resultado                          | Acción          |
| ×                     | es menor de edad, suministre la información perteneciente a la billetera móvil del acudiente que registró en     su hoja de vida. Para tal fin, le agradecemos seleccionar una de las opciones disponibles en la lista     desplegable. |                                                                                                    |                                                                 |                                                                        |                                    |                 |
| 🗅 Inicio              |                                                                                                    | Recuerde que, si formaliza su beneficio en el programa Jóvenes a la U, el apoyo de sostenimiento se<br>a esta cuenta.                                                                                                    | rá girado                                                       |                                                                        | NO<br>ELECHILE                     |                 |
|                       | FUNDACION U                                                                                                    | Informacion para pagos *                                                                                                    |                                                                 | 70                                                                     | NO<br>ELECTRA                      |                 |
| 🕾 Hoja de vida        | FUNDACIONIS                                                                                                    | -Seleccione una opción-                                                                                                    |                                                                 |                                                                        | -                                  |                 |
| Inscripciones         |                                                                                                    | -Seleccione una opción-<br>BANCOLOMBIA A LA MANO                                                                                                    |                                                                 | -                                                                      | 80<br>61.0081.0                    |                 |
| nscripción/Resultados | Apreciada(o) i                                                                                                    | DALE<br>DAVIPLATA<br>MOVII<br>NEQUI                                                                                                    |                                                                 | s                                                                      | t - 5 of 5<br>ble en la C          | I< < >          |
| So Cerrar sesión      | programa Jów<br>la carta y acep                                                                                                    |                                                                                                    |                                                                 | apera juiciosa<br>ENEFICIO                                             | todos los                          | aspectos conter |
|                       |                                                                                                    | VOLVER CONTIN                                                                                                    | uun <                                                           |                                                                        |                                    |                 |
|                       |                                                                                                    | Sistema de Información Core - Agencia<br>Atenea         Contacto<br>Teléfono com<br>Correo de cor<br>Correo de not<br>notificaciones           Dirección: Carrera 10 # 28-49. Torre A. Piso 26.<br>Horario de Atención: Lunes a Viernes 07:00 am - 04:00<br>pm.         Contacto<br>Teléfono com<br>Correo de not<br>notificaciones           Image: Contacto de Contacto<br>Server de Contacto<br>Correo de not<br>notificaciones         Contacto<br>Teléfono com<br>Correo de not<br>notificaciones | nutador: +6<br>tacto: <u>ater</u><br>ificaciones<br>iudiciales0 | 7 (601) 666000<br>cionalciudadan<br>judiciales (Jnic<br>Jadenciaatenea | s<br>officiencias<br>oj:<br>dex.co | denes.dox.co    |

**C** Una vez finalices la aceptación de la carta, el sistema te remitirá a los resultados iniciales en donde aparecerá que has **"Aceptado"** la carta de compromiso. Al hacer clic en **"Aceptado"** podrás obtener el soporte que requerirá la institución de educación superior para formalizar el beneficio.

| GOV.CO     |                                                                                     | Resumen Aceptación Acu                                                                                                    | erdo Compromiso                                                                                       | 2                                              |                                    |                                        |                           |                           |   |
|------------|-------------------------------------------------------------------------------------|----------------------------------------------------------------------------------------------------|----------------------------------------------------------------------------------------------------|------------------------------------------------|------------------------------------|----------------------------------------|---------------------------|---------------------------|---|
| ×          |                                                                                     | Número Aceptación Acuerdo<br>6622                                                                                                   | Compromiso:                                                                                           |                                                |                                    |                                        |                           |                           |   |
| rS<br>ados | Programas<br>Tipo documento<br>TI - TARJETA DE IDENTIDAD<br>Primer apellido         | Fecha Aceptación Acuerdo C<br>2023-06-13<br>Correo Electrónico:<br>cbalientes Consolination<br>Información para pagos:<br>DAVIPLATA | ompromiso:                                                                                            | re                                             | Correo Electr                      | rónico<br>Otros nomt                   | pres                      |                           |   |
| n          | Nota: La Institución de Educación S<br>a su correo y teléfono. Así mismo, r<br>Nore | upenor para la que fue seleccionado<br>evise continuamente la información<br>re institución                                         | ACEPTAR<br>(a) lo(a) contactara para adeianta<br>que pueda ser remitida desde la A<br>Nombre programa | r el proceso di<br>Igencia Atenes<br>Modelidad | e formalización (<br>).<br>Jornada | de su matrícu<br>Númers de<br>créditos | la. Por favo<br>Resultado | r esté atento(a<br>Acción | , |
|            | UNIVERSEAD ANTO                                                                     | NHO NARINO (BOGOTA, D.C.)                                                                                                    | HOTELETIAS<br>CICLO-COMUNI DH BELLAS ARTES - DISER<br>GRAPICO                                         | io mestivcia                                   | Diulinus                           | 77                                     | NO<br>ELECTRIA            |                           | ŀ |

A tu correo electrónico llegará este soporte de aceptación de la carta de compromiso. Sugerimos verificar en la bandeja **"SPAM"** o de correos no deseados.

Si no quieres tomar el beneficio deberás firmar la carta de desistimiento, para ello:

Resultados de la Convocatoria Jóvenes a la U

Nota: La Institución de Educación Superior para la que fue seleccionado(a) lo(a) contactará para adelantar el proceso de formalización de su matrícula. Por favor esté at

reo y teléfono. Así mismo, revise continuamente la información que pueda ser remitida desde la Agencia Atenea.

A Has clic en **"Desistir".** 

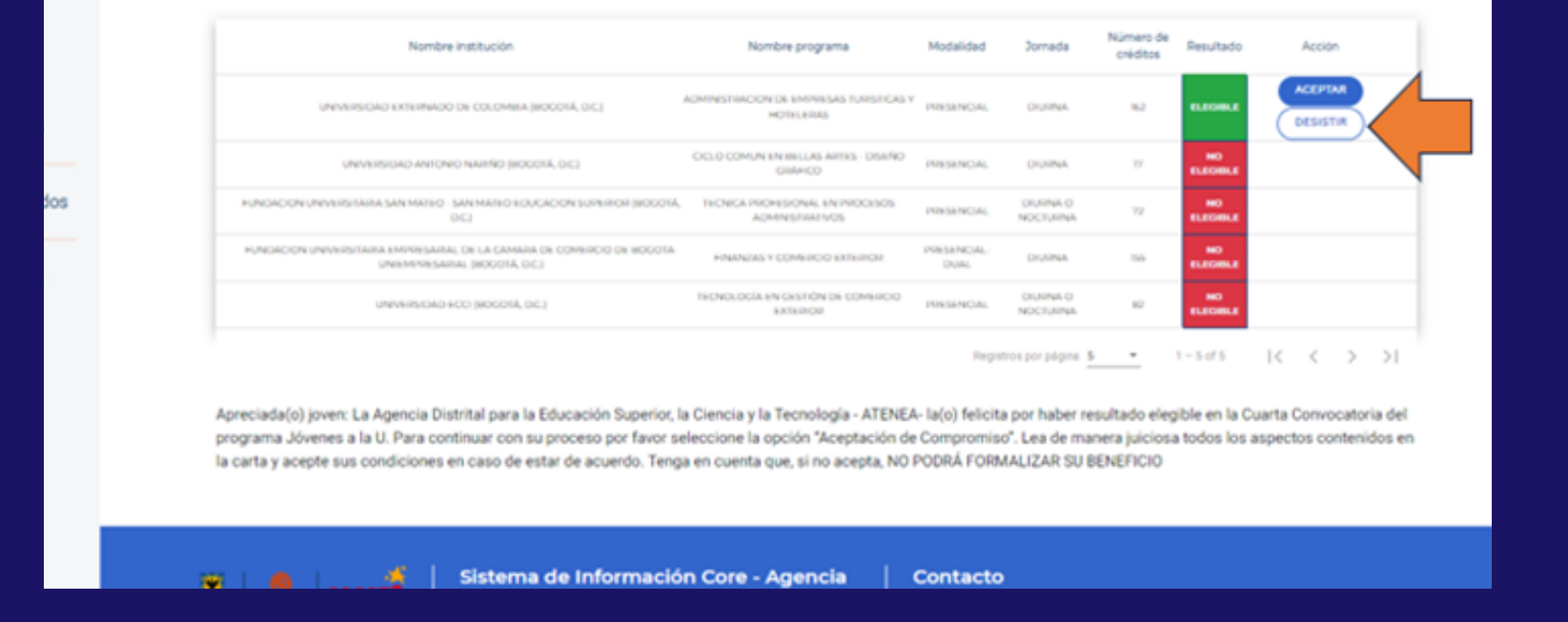

Ten en cuenta que al desistir, **renuncias de manera voluntaria al beneficio adquirido** y por tanto no habrá posibilidad de reclamar a futuro sobre este beneficio. Sin embargo, podrás postularte nuevamente en una próxima convocatoria atendiendo a los requisitos que se indiquen.

Lee el Manual Operativo del Programa en lo referente a la posibilidad de aplazamientos y sobre la definición de desistimiento, si estás seguro de continuar con este proceso, una vez leído el Manual, se habilitará la opción para desistir del beneficio.

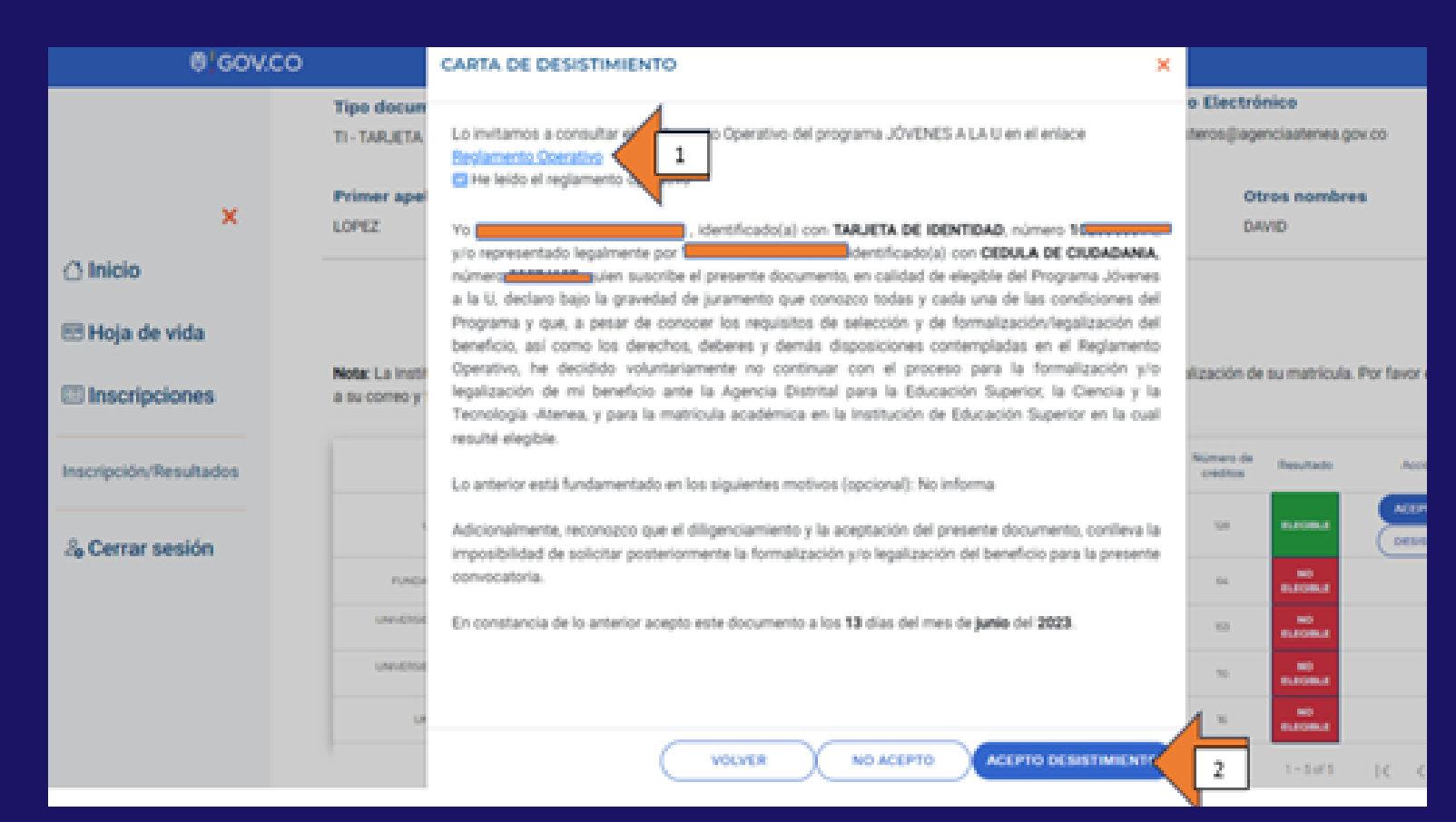

C Una vez aceptes la carta de desistimiento, el sistema te remitirá a la consulta de resultados en donde podrás visualizar que has **"Desistido"** del beneficio, y al hacer clic en esta opción, se desplegará el soporte de este proceso.

| DADI                        | Resumen de Desistimiento                                          |                                                                                           | d                 |                       |           |         |  |  |
|-----------------------------|-------------------------------------------------------------------|-------------------------------------------------------------------------------------------|-------------------|-----------------------|-----------|---------|--|--|
|                             | Número Desistimiento Acuerdo Compromiso:<br>00892                 | re                                                                                        |                   | Otros nom<br>DAVID    | bres      |         |  |  |
|                             | Fecha Desistimiento Acuerdo Compromiso:                           | la                                                                                        |                   |                       |           |         |  |  |
| Educación S<br>Así mismo, r | 2023-06-13<br>Correo Electrónico:                                 | r el proceso de formalización de su matricula. Por favor esté atento(a)<br>gencia Atenea. |                   |                       |           |         |  |  |
| Nombre institu              | cb                                                                |                                                                                           | Modelided Jornada | Número de<br>créditos | Resultado | Accion  |  |  |
| DHD DE LOS AND              | Motivo Desistimiento:                                             |                                                                                           | MISENDALERJINA    | 104                   | B.COR.4   | 0055700 |  |  |
| NERS/SATIA COM              | No storma                                                         | DE BASES DE                                                                               |                   | 64                    | -         |         |  |  |
| AS APUKADAS Y<br>BIC)       | ACEPTAR                                                           |                                                                                           | PRESENCIAL DURMA  | 103                   |           |         |  |  |
| AS APUKADAS Y A<br>DIC)     | MERNINES - VOCA (BOSOTA, TECNOLOGIA DN ANALISIS AMBRIVENES)       |                                                                                           | PRESENCIAL DIVINA | 70                    | -         |         |  |  |
| CANTONIO NATI               | RO (BODOTA, D.C.) OCLO-COMUNI DV MATEHINTOXIS V ODNOXIS NATURALES | BOQUINICA                                                                                 | PRESENCIALOUTINA  | м                     | -         |         |  |  |

Una vez la institución de educación superior se ponga en contacto **deberás indicarle tu decisión de desistimiento y remitir este soporte** generado por el medio que indique la institución.

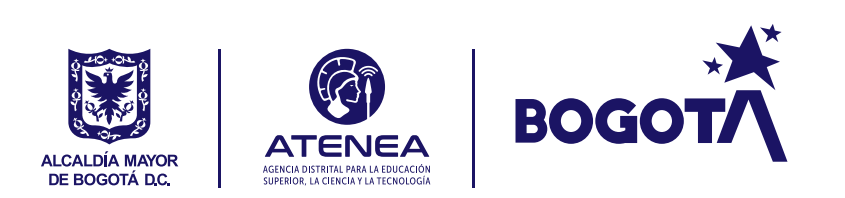